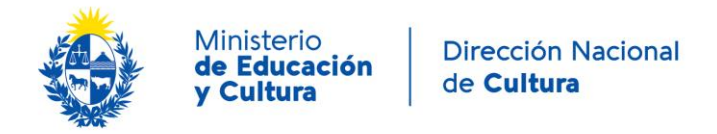

## Registro de espacios culturales

Ingresar con su usuario en la plataforma Cultura en línea: <u>culturaenlinea.uy</u> En caso de no contar con usuario deberá registrarse. <u>VER TUTORIAL</u> Cómo crear un agente.

| ← → C û û <b>2</b> culturaenlinea.uy/autenticacion/                                                                                                    |                                                  |                                       | ⊌ t            | ک<br>Buscar |
|----------------------------------------------------------------------------------------------------|--------------------------------------------------|---------------------------------------|----------------|-------------|
| cultura<br>ENLINEA.uy                                                                                                    |                                                  | Eventos                               | Espacios       | Agentes     |
| Ingresar                                                                                                    |                                                  | Registrarse                           |                |             |
| E-mail                                                                                                    | Nombre                                           |                                       |                |             |
| Contraseña                                                                                                    | E-mail                                           |                                       |                |             |
| Ingresar Olvidé mi contraseña<br>Si no logras acceder a la plataforma sugerimos restablecer<br>contraseña, haciendo clic sobre "Olvidé mi contraseña", si el problema<br>parsiste o por culquier consulta comunicarse con: | Contraseña                                       |                                       |                |             |
| culturaenlinea@mec.gub.uy                                                                                                    | Confirmar contraseñ                              | a                                     |                |             |
|                                                                                                    | Acepto la <b>Política</b><br>Condiciones de Cult | <b>de Privacidad</b><br>uraenlinea.uy | y los Términos | з у         |

#### 1. NO TENGO UN ESPACIO CREADO\*

Luego de ingresar en la plataforma con su agente vaya a la entidad **ESPACIOS** en el margen superior de su pantalla y seleccione **+** Agregar espacio.

| cultura<br>ENLINEA.uy |                                  |                      |   | Eventos              | Espacios | Agentes      | )<br>Proyectos | <b>O</b> portunidades | 0              |
|-----------------------|----------------------------------|----------------------|---|----------------------|----------|--------------|----------------|-----------------------|----------------|
| iscar espacio         | Seleccione los Departamentos 🗸 🗸 | Seleccione las áreas | ~ | Seleccione los tipos | v        | Accesibilida | ad             |                       |                |
| 2 espacios            |                                  |                      |   |                      |          |              |                | Fecha de creación     | • a-z z-a 🕅 🗖  |
| Espacios              |                                  |                      |   |                      |          |              |                |                       | gregar espacio |

Se le abrirá una nueva pantalla donde podrá ir cargando los datos de su Espacio. Para poder guardarlo deberá cargar los campos obligatorios indicados con un asterisco, por ejemplo: Tipo de espacio, Nombre, Área de actuación (margen izquierdo), Descripción breve, entre otros.

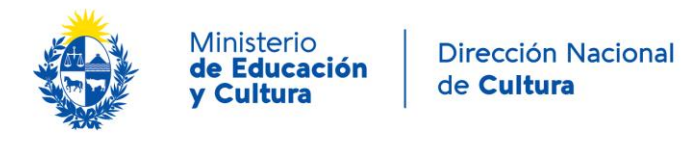

Se solicita especialmente llenar el campo *espacio físico* y contestar la pregunta ¿El proyecto cultural que se desarrolla en este espacio es de carácter público/gubernamental?

| Acerca de                                                                                                    |  |
|----------------------------------------------------------------------------------------------------|--|
| *Agregue una descripción breve 🎦                                                                                                    |  |
| Espacio físico: *Seleccione<br>Accesibilidad física: Seleccione<br>Capacidad: Especifique la capacidad del espacio<br>Horario de funcionamento: Ingrese el horario de apertura y cierre<br>Página web: Agregue la url de su página web<br>E-mail Público: Ingrese un e-mail que será exhibido públicamente<br>E-mail Privado: Ingrese un e-mail no que será exhibido públicamente<br>Teléfono Público: Ingrese un teléfono que será exhibido públicamente<br>Teléfono Público: Ingrese un teléfono que será exhibido públicamente |  |
| 🔒 Teléfono Privado 1: Ingrese un teléfono que no será exhibido públicamente 🎦<br>¿El proyecto cultural que se desarrolla en este espacio es de carácter público/gubernamental? *Seleccione 🎦                                                                                                    |  |

## **UBICACIÓN del Espacio**

Es importante cargar la ubicación por lo que además de llenar los campos se solicita ubicar manualmente la ubicación real, esto permite encontrar el espacio en la localidad.

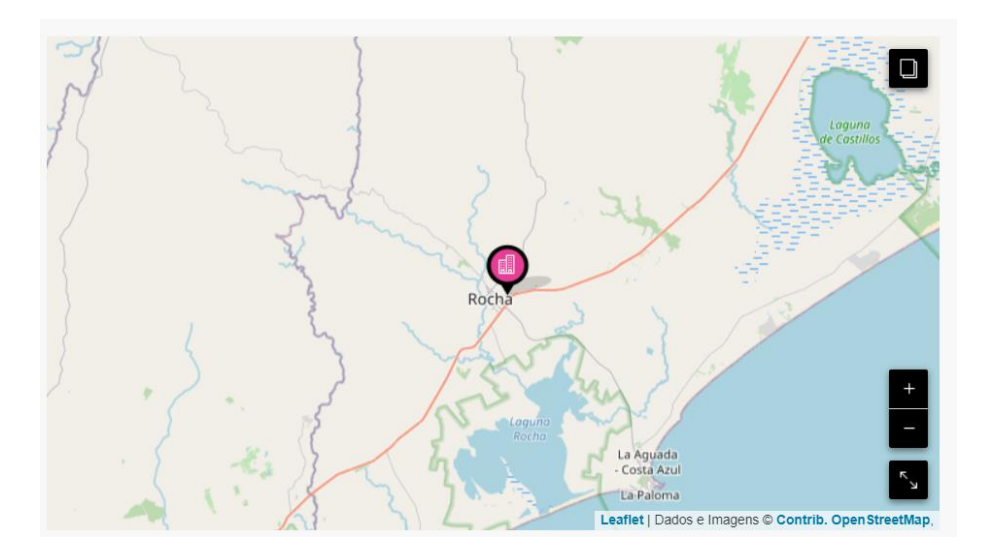

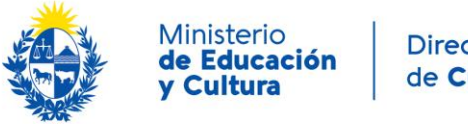

# Dirección Nacional de **Cultura**

### Foto del avatar del espacio y de portada

Para cargar la foto deseada vaya al botón EDITAR y seleccione la foto que desea que identifique su espacio. Se puede cambiar en cualquier momento.

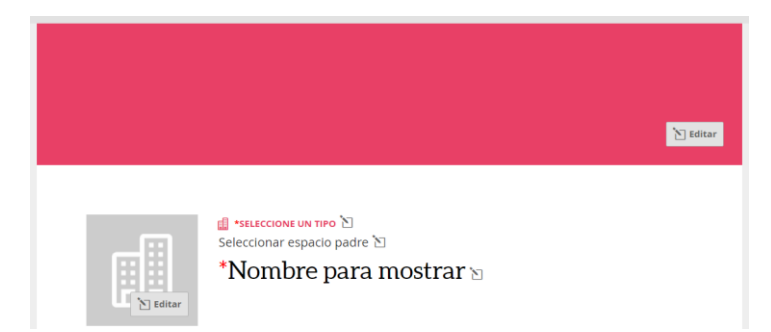

Una vez cargada la información, cuando usted considere que su espacio está en condiciones de ser público, vaya al margen superior derecho y seleccione el botón PUBLICAR.

### Del Mapa Cultural a Cultura en línea

En el año 2014 se realizó un relevamiento de instituciones e infraestructuras culturales que se visualizaba en puntos georreferenciados en el Mapa Cultural del Uruguay, esa información fue integrada a la plataforma Cultura en línea.

Por tanto, es posible que su espacio ya esté cargado en la plataforma, en caso de ser así, por favor, comuníquese a <u>culturaenlinea@mec.gub.uy</u> para brindarle los permisos de edición para poder completar el registro del espacio en la plataforma.

# 2. TENGO UN ESPACIO CREADO

Luego de ingresar en la plataforma con su agente vaya a **PANEL DE CONTROL**, en el margen superior derecho de su pantalla, y seleccione **MIS ESPACIOS**.

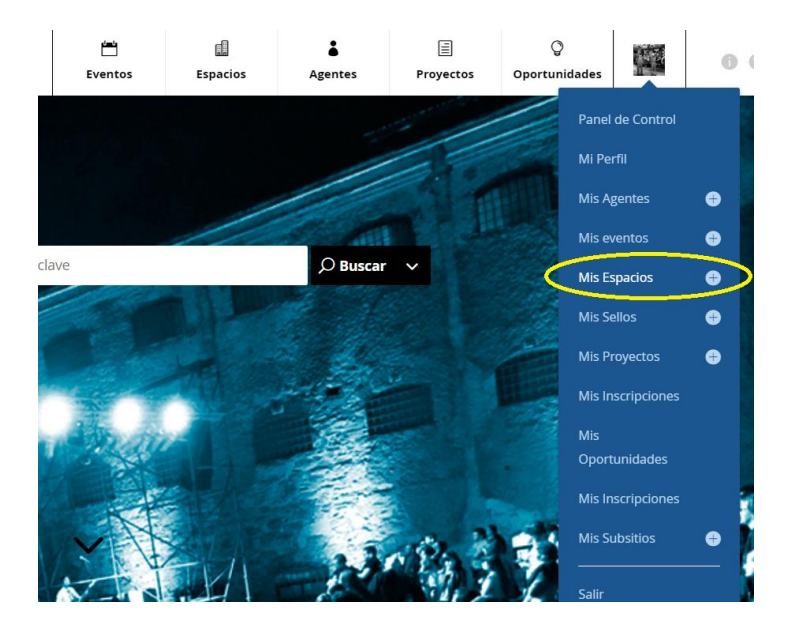

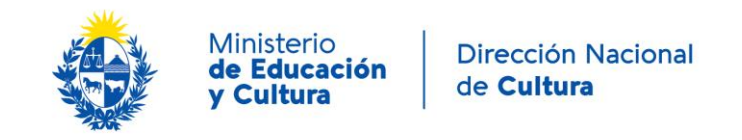

Ahí encontrará su espacio, ábralo y luego seleccione el botón EDITAR.

|                                                                                                    | ن <del>نی</del><br>Eventos | Espacios | Agentes | )<br>Proyectos | ۲<br>Oportunidades | 0 0    |
|----------------------------------------------------------------------------------------------------|----------------------------|----------|---------|----------------|--------------------|--------|
| Usted posee permiso para editar este espacio. Use los botones a la derecha para editar o eliminar. |                            |          |         |                |                    | Editar |

Debajo del campo DESCRIPCIÓN BREVE encontrará dos nuevos campos que se deben responder: espacio físico y la pregunta ¿El proyecto cultural que se desarrolla en este espacio es de carácter público/gubernamental?

Una vez completado vaya al margen superior derecho y seleccione el botón GUARDAR.